# Android / iOS

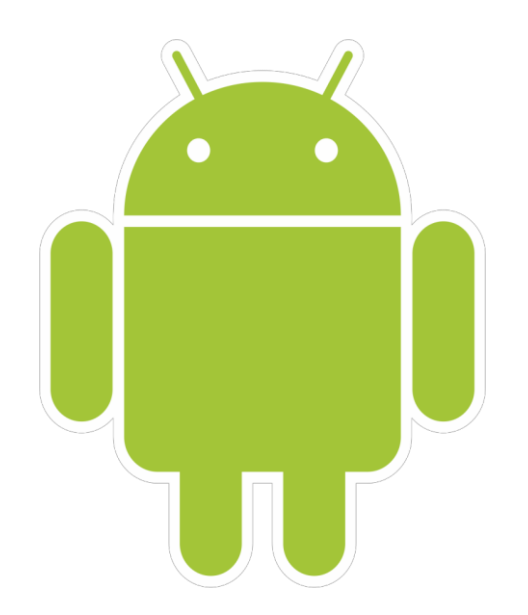

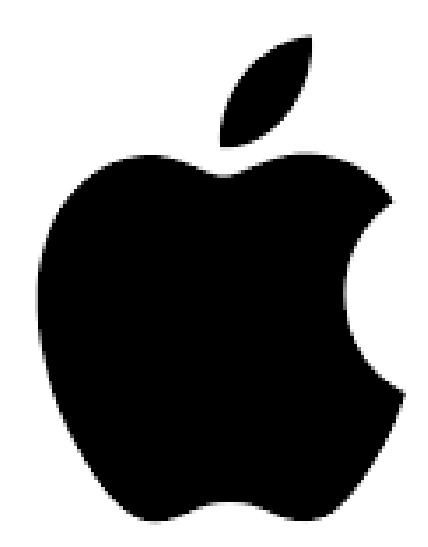

Etape 1 : Cliquez sur le lien Teams reçu dans l'invitation

Join Microsoft Teams Meeting

Cliquez sur le lien Teams

+33 1 73 24 01 84 France, Beaumont-Sur-Oise (Toll)

Conference ID: 468 793 28#

Local numbers | Reset PIN | Learn more about Teams | Meeting options

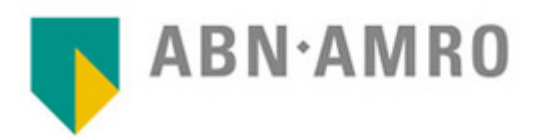

ABN·AMRO Private Banking

#### Etape 2 : Cliquez sur télécharger l'application Teams

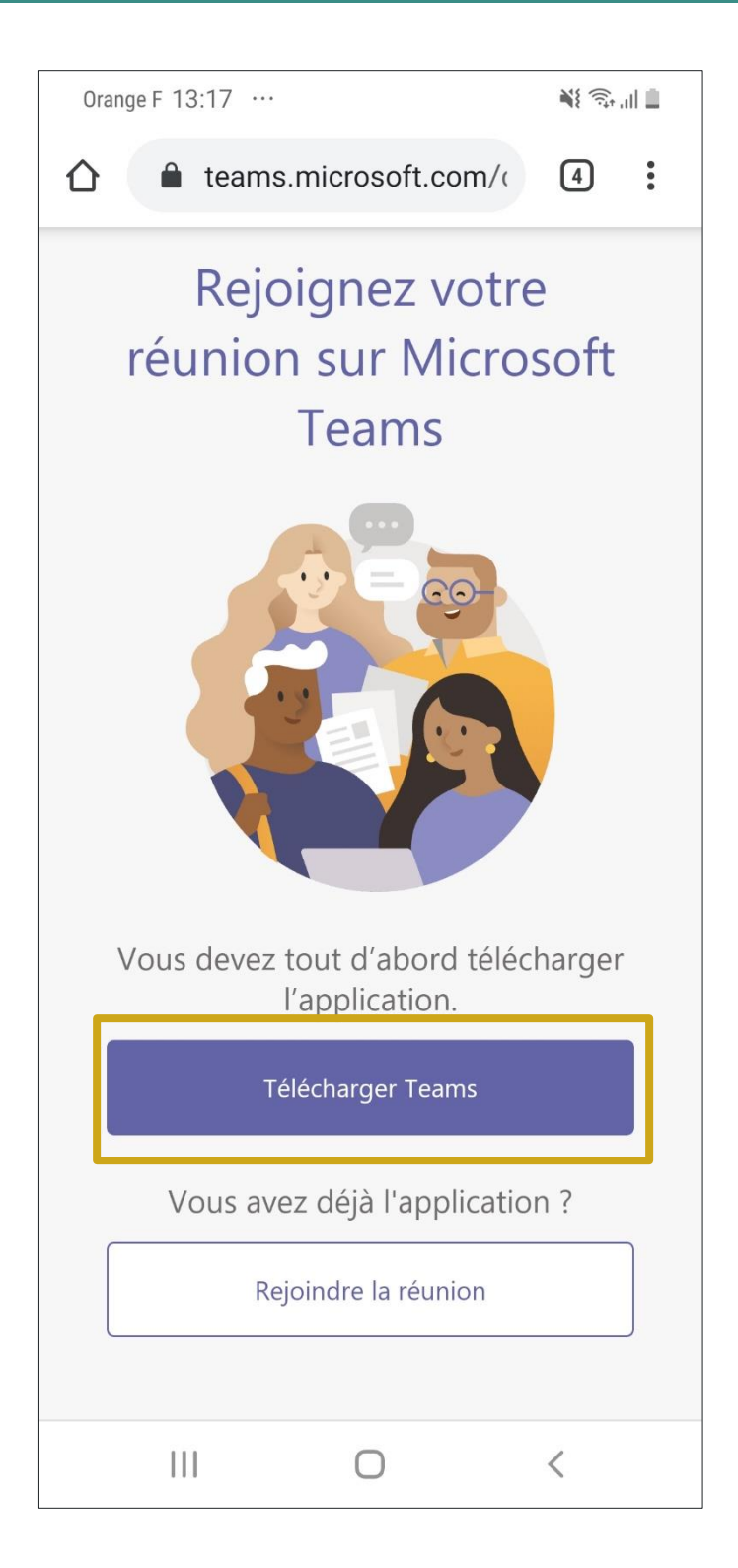

Etape 3 : Cliquez sur Installer dans le Google Play Store ou l'Apple Store

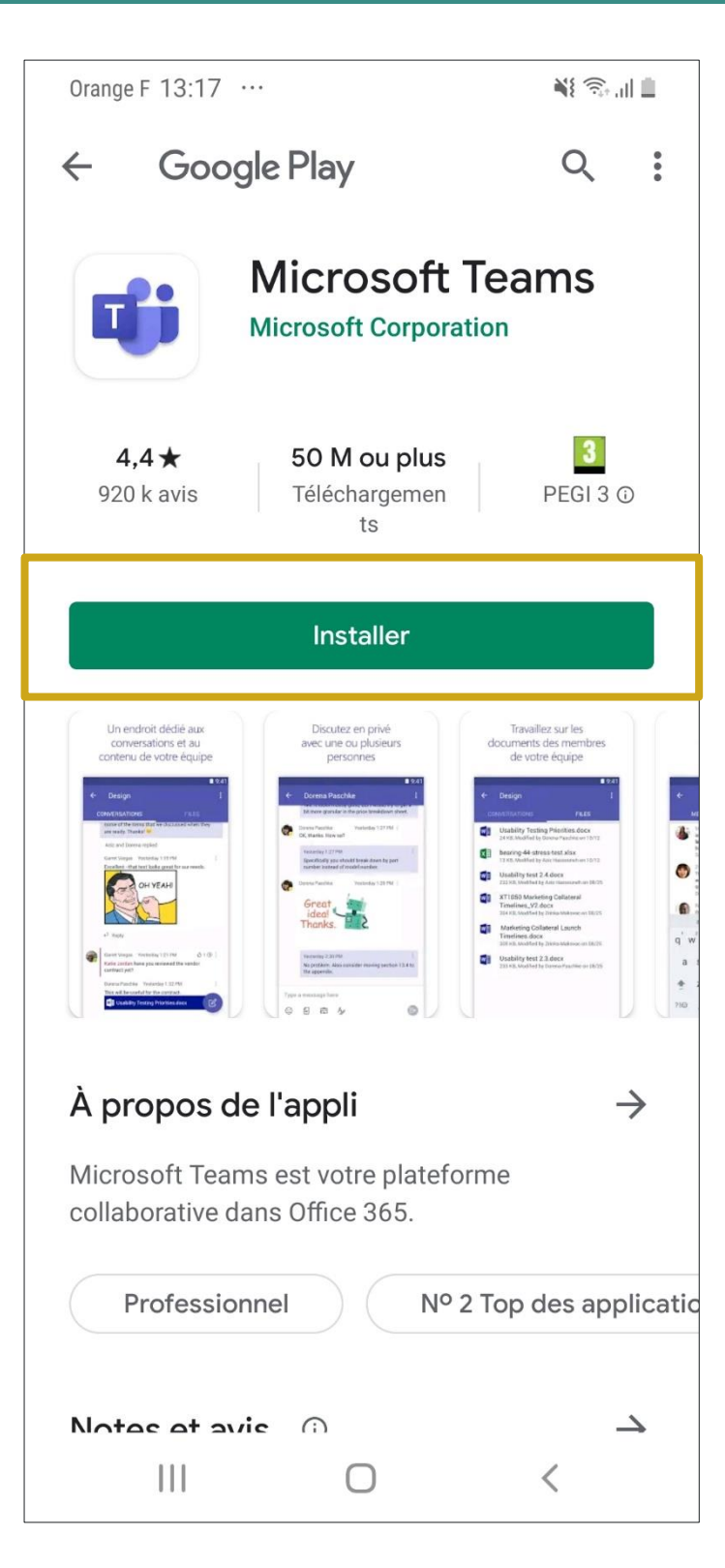

Etape 4 : Une fois l'installation terminée, Revenez sur l'invitation reçue par mail et cliquez sur le lien de la réunion. L'application Teams s'ouvre, cliquez sur « participer en tant qu'invité ».

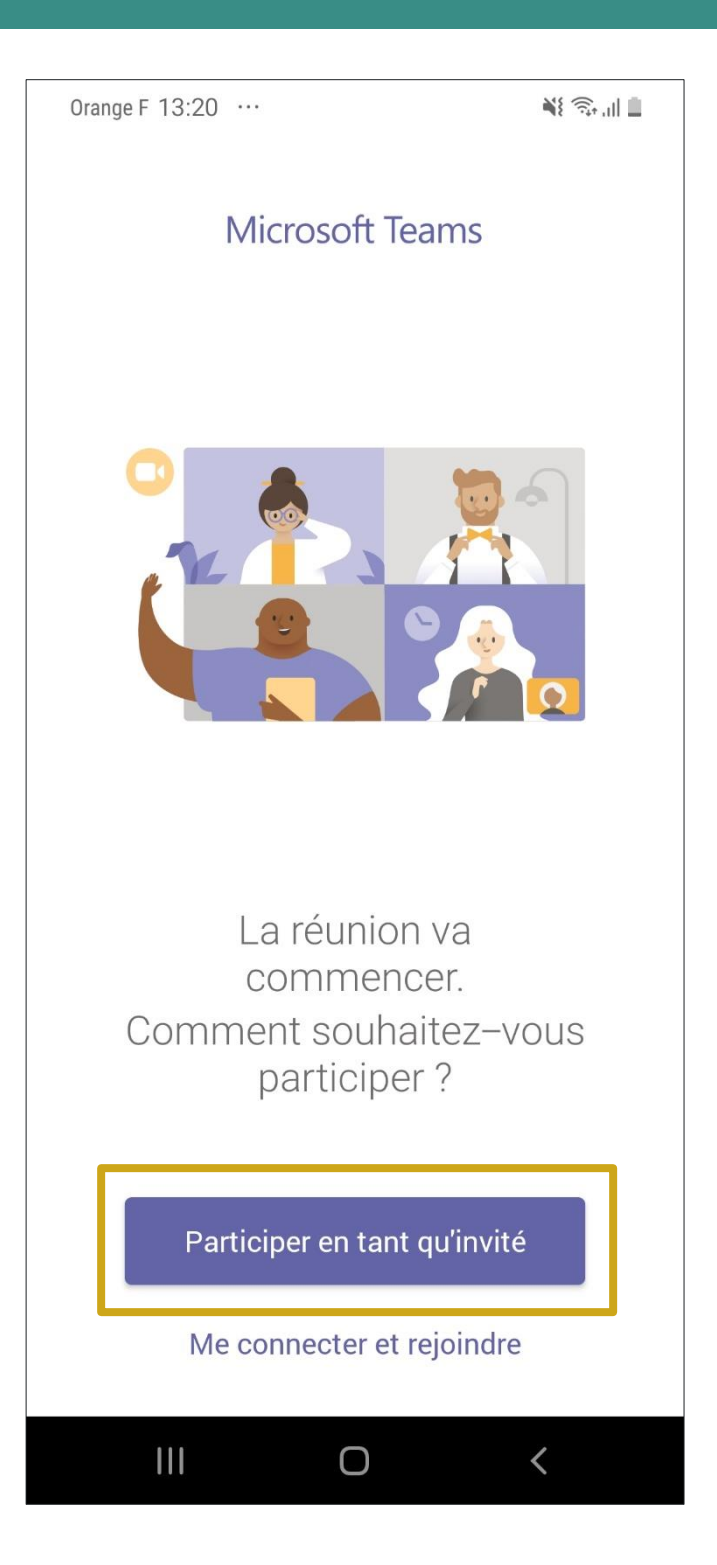

Etape 5 : Saisissez votre nom puis cliquez « Participer en tant qu'invité »

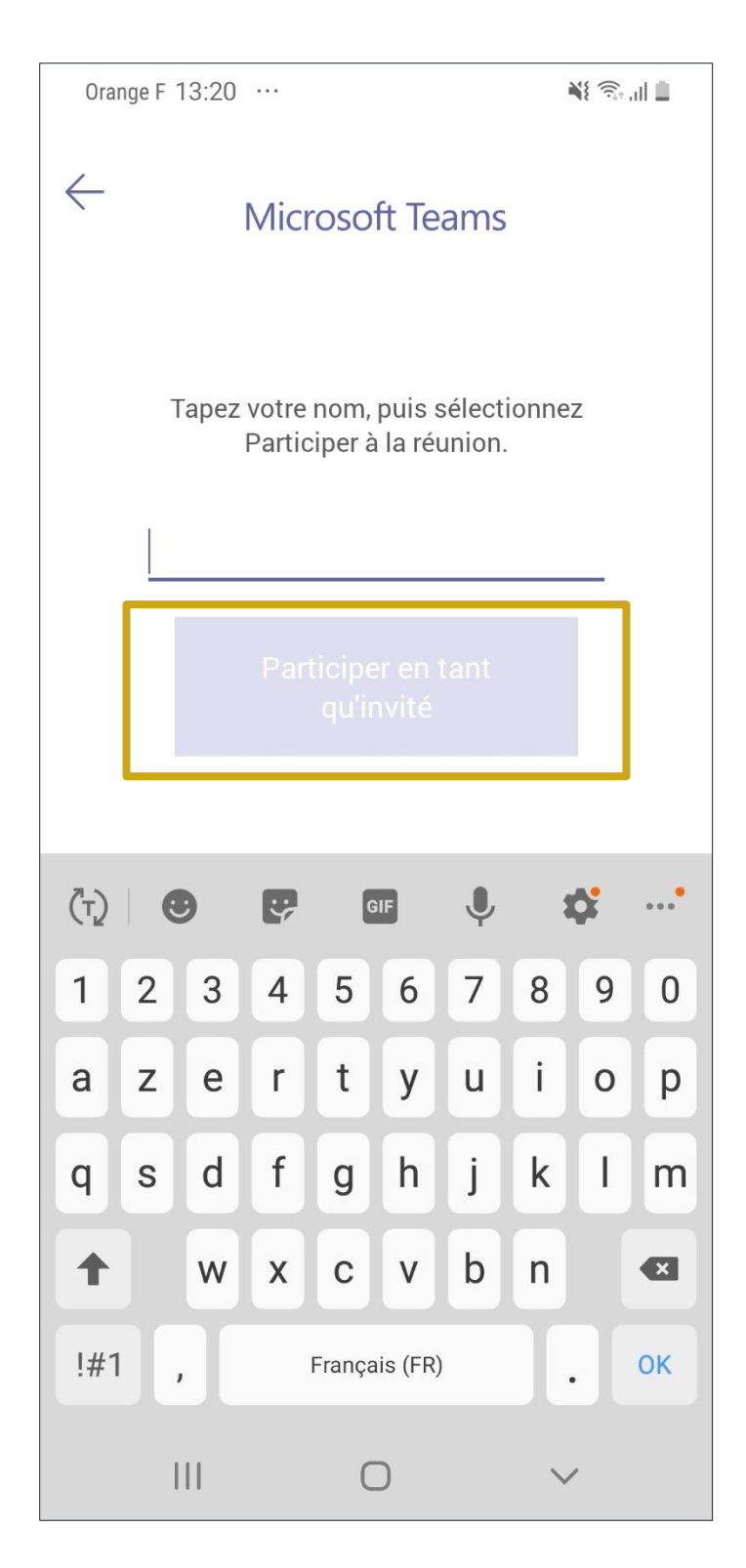

### VIDEO BANKING Parcours Client sur Android / iOS

#### Etape 6 : Cliquez sur « Autoriser » l'accès au microphone

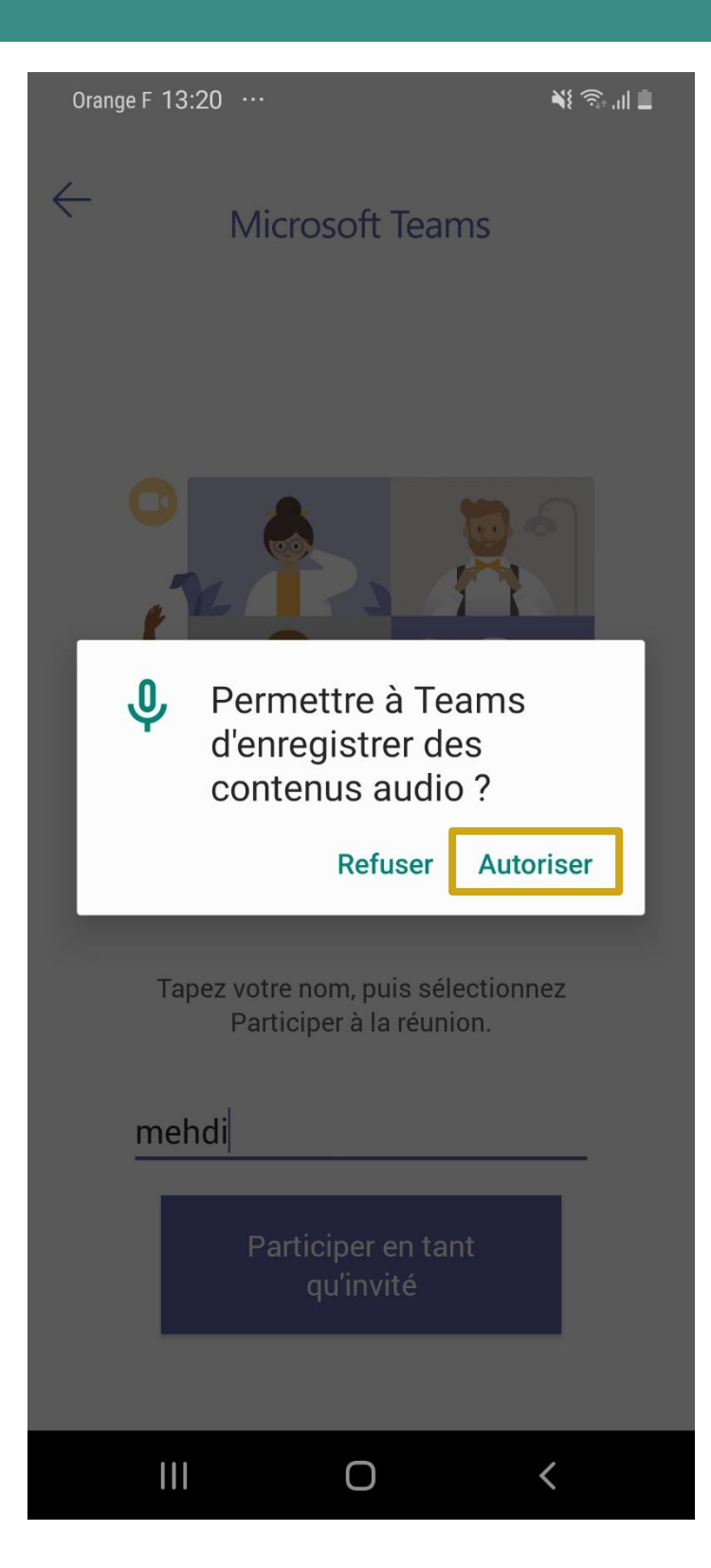

ABN·AMRO Private Banking

#### VIDEO BANKING Parcours Client sur Android / iOS

Etape 7 : Vous accèdez à la salle d'attente de la réunion. Attendez que votre banquier vous permette de participer à la réunion

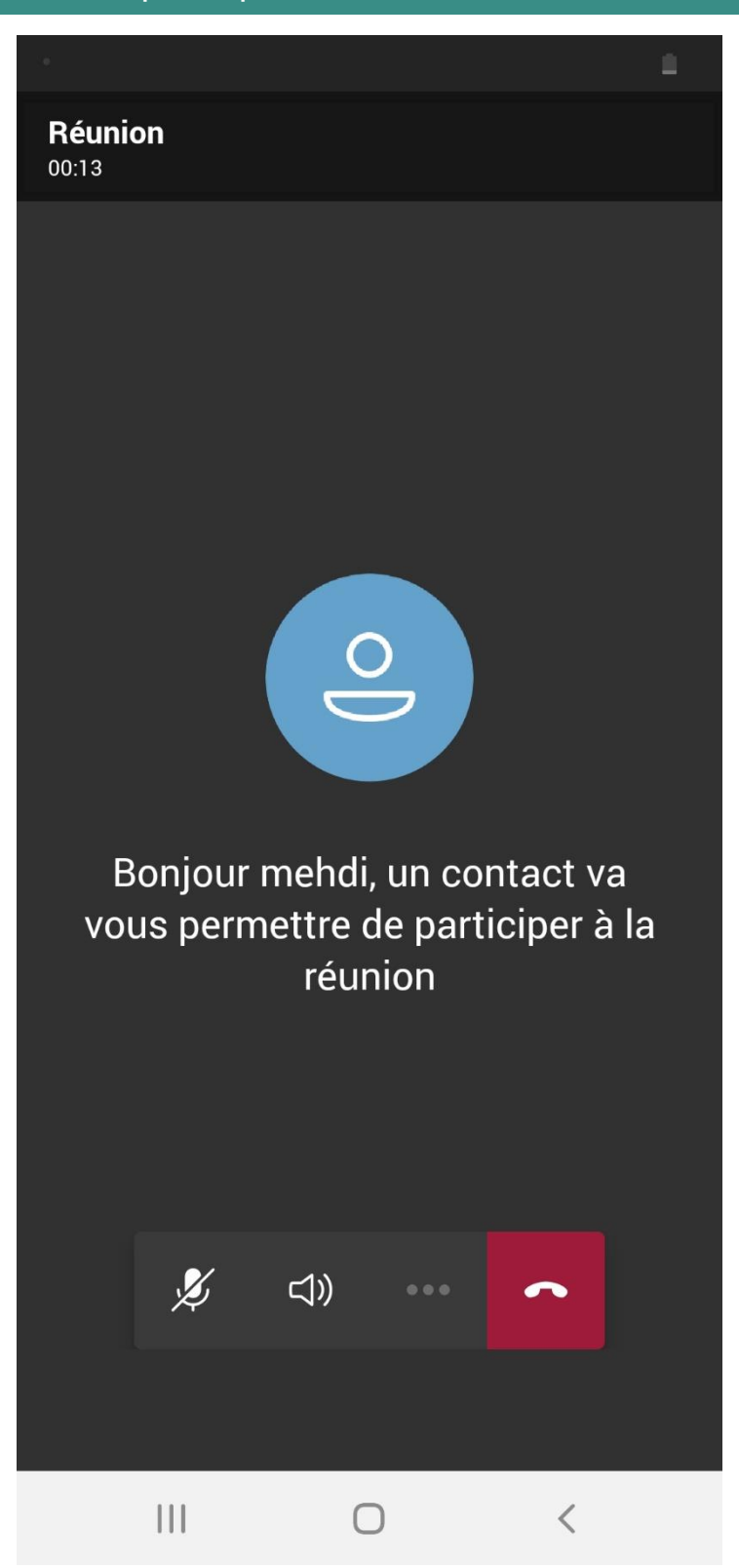